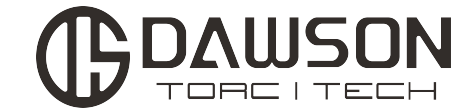

# DTYS31电动扳手测试台 说明书

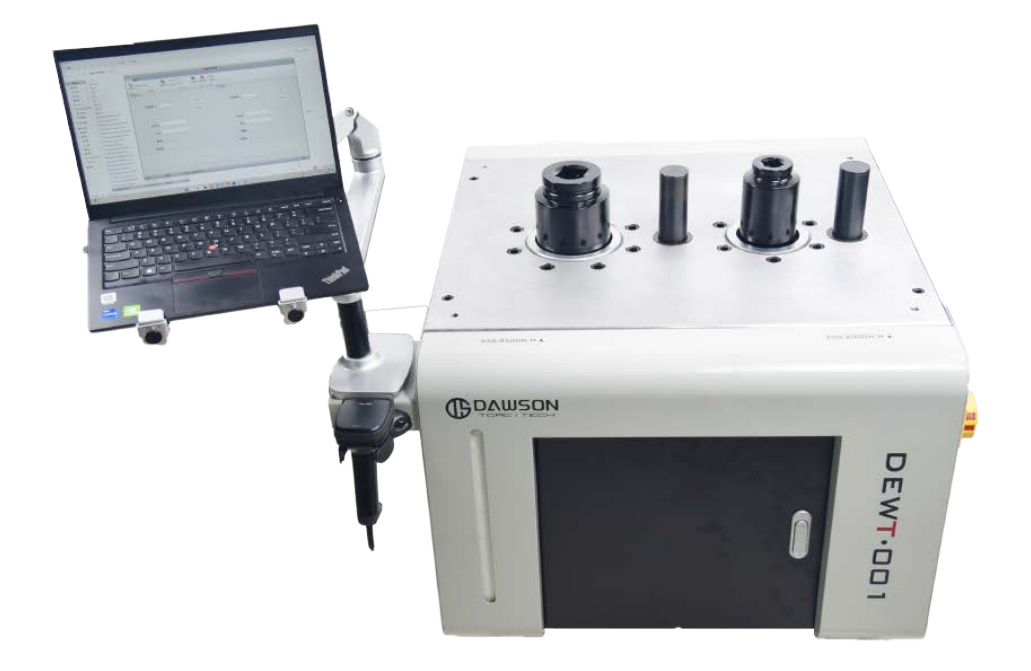

道盛液压技术(浙江)有限公司

- 地址:浙江省桐乡市高桥街道南日路228号
- 电话: 13905810843
- 邮编: 314500
- 官方网址: www.dawson-ics.com
- 邮箱地址: E-mail:info@dawson-ics.com

# 电动扳手检测台程序使用说明

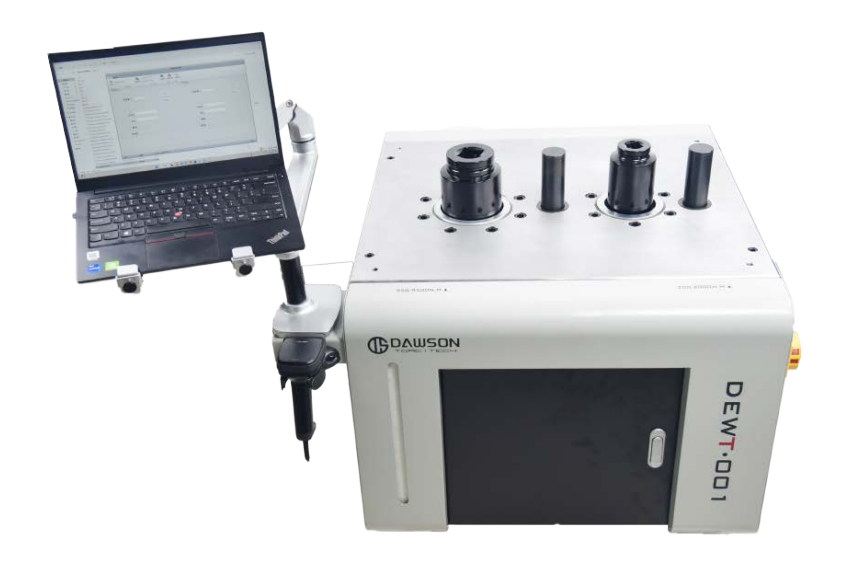

## 一、启动电动扳手测试程序。

- 将安装有校准程序的电脑开机,同时检查电脑台架处的 USB 扩展坞处正常连接,开机后选 取进入测试程序。(连接扩展坞对应的三个 USB 接口分别驱动 2000NM 传感器,9500NM 传 感器,扫码枪)
- 2) 若需警示该设备目前正在使用,可将测试台右侧警示灯开关打开,警示灯亮起。
- 二、登录系统。
  - 1) 进入程序后输入账号密码(初始账号为管理员账号,账号 admin 密码 888888888),点击"登录"如图1所示。

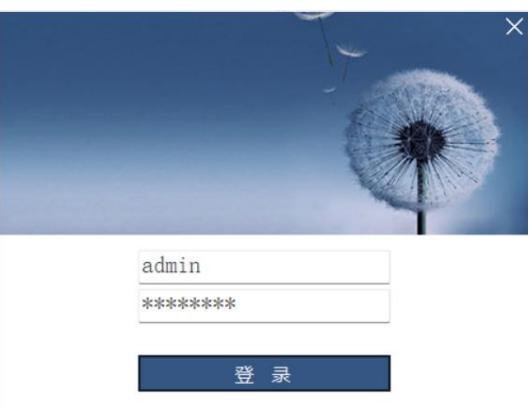

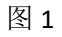

2)登录程序后,首先确认套筒端口是否识别正常。初始情况下套筒端口可选择 COM3 和 COM4, COM3 为 2000NM 测试台, COM4 为 9500NM 测试台。点击打开端口,软件下方即提示套筒 握手成功。 3) 若改变了 USB 端口与电脑的端口连接,导致识别到非 COM3 或者 COM4 出现,请使用小扭 矩测试两个传感器,即可辨别新端口对应的传感器。

#### 三、使用检测台

- 1) 按电动枪型号,安装到对应 2000NM 或 9500NM 检测台以及相匹配的套筒工装。
- 2) 在序列号处使用扫码枪识别条码或手动输入的方式,在对应测试台输入序列号和型号。
- 3) 输入完成后,开始电动扳手检测,电动扳手所作用的扭矩传递到传感器上,软件即显示本 次测试的峰值和传感器实时值,如图 2 所示。
- 4) 单次测试的值会自动记录进后台。

| The second second    |           |                                            | 电动振手                            | 存定系统   |        |      | - 8 x |
|----------------------|-----------|--------------------------------------------|---------------------------------|--------|--------|------|-------|
| 道時 昌連<br>逆入期试 序列号 11 | 2 積确查词    | 开始时间 2022/11/1 ·   终止时间 2022/11/24 ·  条件查询 | ●<br>●<br>●<br>●<br>除款据<br>详細信息 |        |        |      |       |
| <sup>界面</sup> 1号测试台  | 精确查询      | 条件查询                                       | · 款据… a _ 款据… a                 | -2号测试台 |        |      |       |
|                      | 套筒端口 COM3 |                                            | 打开端口                            | 套筒端口   | COM4 ~ | 打开端口 |       |
|                      |           |                                            | 关闭端口                            |        |        | 关闭端口 |       |
|                      | 序列号 333   |                                            |                                 | 序列号    | 4444   |      |       |
|                      | 型号 a      |                                            |                                 | 型号     | b      |      |       |
|                      | 峰值        |                                            |                                 | 峰值     | 1142   |      |       |
|                      | 实时值 12    |                                            |                                 | 实时值    | -39    |      |       |
| 套筒握手成功               |           |                                            | Ĺ                               | 套筒握手成功 |        |      | Â     |
|                      |           |                                            |                                 |        |        |      |       |
| admin                | 管理员       | 未注册,试用期还有310天                              |                                 |        |        |      | 未联机   |

图 2

### 四、查询测试记录

- 1) 对电动扳手进行测试后,后台会自动记录测试数据。
- 2) 若要精确查询,在顶部菜单输入序列号后,点击精确查询。如图3所示。
- 3) 若要对日期内进行查询,点击条件查询。如图 4 所示。

| ¥<br>22089       | AM 18                           |                                               | 电动振行                                  | 标定系统 |       | - 8 x |
|------------------|---------------------------------|-----------------------------------------------|---------------------------------------|------|-------|-------|
| ■問<br>送入測试<br>型本 | ■12<br>序列号 4444 桶装直询<br>4724年7月 | 开始时间 2022/11/1 • 谷谷<br>终止时间 2022/11/24 • 条件查询 | · · · · · · · · · · · · · · · · · · · |      |       |       |
| 카메 제문            | 111 바이트 (11) (호제된               |                                               | 818 8230···· 2 8230··· 2              | 峰值   | 操作人   | 彩行台   |
| * b              | 4444                            | ,                                             | 2022/11/24                            | 2278 | admin | 2     |
| b                | 4444                            |                                               | 2022/11/24                            | 1912 | admin | 2     |
| b                | 4444                            |                                               | 2022/11/24                            | 1142 | admin | 2     |
|                  |                                 |                                               |                                       |      |       |       |
| admin            | 管理员                             | 未注册,试用期还有310天                                 |                                       |      |       | 未联机   |

图 3

|    | •                                              |                                               | 电动振手       | 尿定系统  |       | - 8 x  |
|----|------------------------------------------------|-----------------------------------------------|------------|-------|-------|--------|
| 进界 | 前面 管理<br>》<br>入别试<br>序列号 4444 情報<br>情報<br>信息宣母 | 开始时间 2022/11/1 ▼ 谷谷<br>终止时间 2022/11/24 ▼ 条件查询 |            |       |       | ۵<br>۵ |
|    | 코号                                             | 序列号                                           | 时间         | 峰值    | 操作人   | 测试台    |
|    | 1536                                           | 150012                                        | 2022/11/24 | 1893  | admin | 1      |
|    |                                                |                                               | 2022/11/24 | 122   | admin | 2      |
|    |                                                |                                               | 2022/11/24 | 100   | admin | 2      |
|    |                                                |                                               | 2022/11/24 | 108   | admin | 2      |
|    |                                                |                                               | 2022/11/24 | 101   | admin | 2      |
|    |                                                |                                               | 2022/11/24 | 101   | admin | 2      |
|    |                                                |                                               | 2022/11/24 | 100   | admin | 2      |
|    | b                                              | 4444                                          | 2022/11/24 | 2278  | admin | 2      |
|    | b                                              | 4444                                          | 2022/11/24 | 1912  | admin | 2      |
|    | b                                              | 4444                                          | 2022/11/24 | 1142  | admin | 2      |
|    |                                                |                                               | 載[2](Alt - | - A)] |       |        |
| ad | imin 管理员                                       | 未注册,试用期还有310天                                 |            |       |       | 未联机    |

图 4

五、用户管理

| •       |           | 电动振手标定系统 | - Ø X |
|---------|-----------|----------|-------|
| 查询 管理   |           |          | ۵     |
|         | 1月 用户管理   |          |       |
| 用户 4 注册 | · 高招… · · |          |       |

1) 修改密码

图 5

点击"管理"选项选择"修改密码",输入原密码和新密码即可完成密码修改。如图6所示。

| 修改密码  |   |    |    | ) | × |
|-------|---|----|----|---|---|
| *原密码  | l |    |    |   |   |
| *新密码  |   |    |    |   |   |
| *确认密码 |   |    |    |   |   |
|       |   | 确认 | 修改 |   |   |

图 6

- 2) 用户登出, 切换管理员或用户重新登录。
- 3) 获得注册 ID
- 4) 软件注册
- 5) 用户管理,包含查询当前所有用户,新增用户,重置用户密码等功能如图7图8图9所示。

| *                                       |                           | 电动振手标定系统     | Ŕ     |                | _ B X |
|-----------------------------------------|---------------------------|--------------|-------|----------------|-------|
| 查询 管理                                   |                           |              |       |                | ~     |
| ▲ ▲ ● ● ● ● ● ● ● ● ● ● ● ● ● ● ● ● ● ● | 「月戸管理                     |              |       |                |       |
| 用户 注册 2                                 |                           | 44.00        | ****  | 田内和開           |       |
| /11/ 11 25 12 11                        | <ul> <li>admin</li> </ul> | 244<br>系统管理员 | 教が行われ | HJ-HDUR<br>管理局 |       |
| 查询用户列表                                  | ]                         |              |       |                |       |
| 新增用户                                    |                           |              |       |                |       |
| 保存用户列表                                  |                           |              |       |                |       |
| 删除所选用户                                  |                           |              |       |                |       |
| 重置用户密码                                  |                           |              |       |                |       |
|                                         |                           |              |       |                |       |
|                                         |                           |              |       |                |       |
|                                         |                           |              |       |                |       |
|                                         |                           |              |       |                |       |
|                                         |                           |              |       |                |       |
| admin 管理员                               | 未注册,试用期还有309天             |              |       |                | 未联机   |

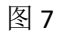

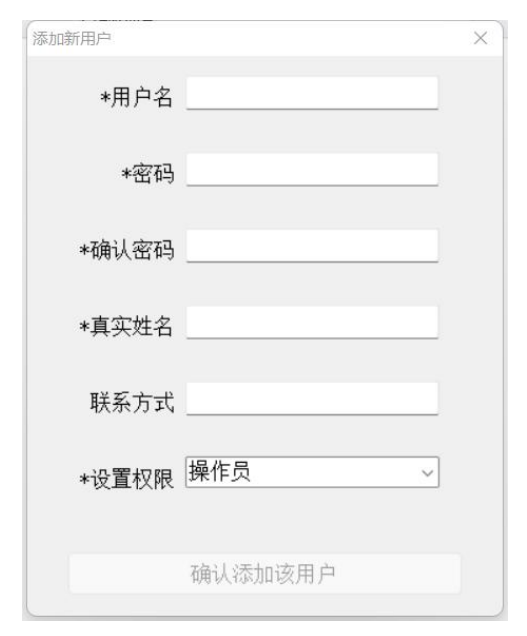

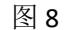

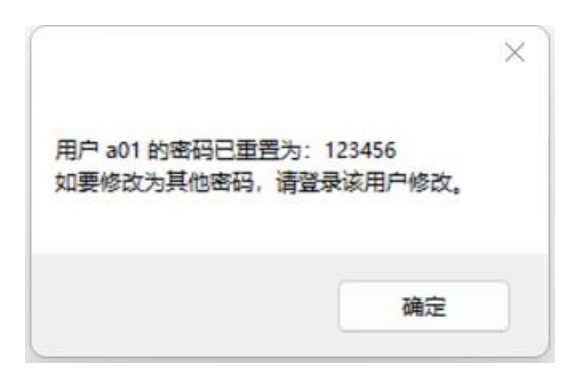

图 9

六、测试结束

测试完成后,拆卸电动扳手、及工装,关闭测试台右侧电源。退出测试程序,笔记本关机并收纳。

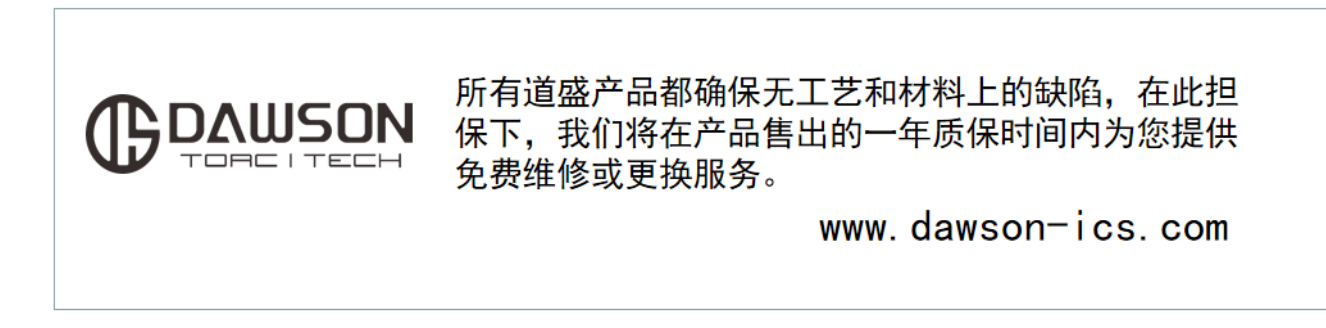